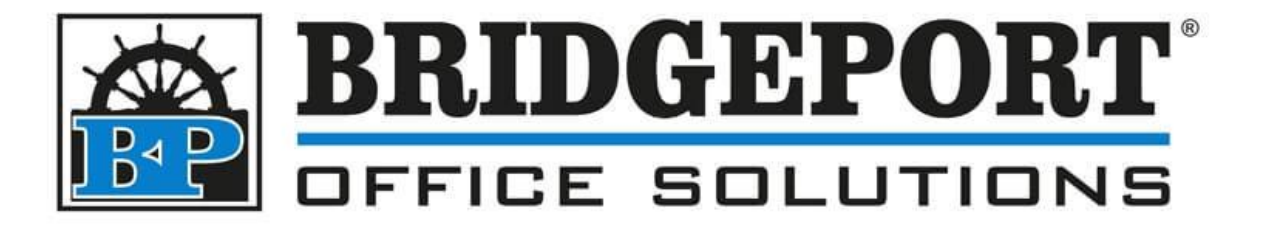

# Configure Scan to Email (SMTP)

Xerox Versalink C405

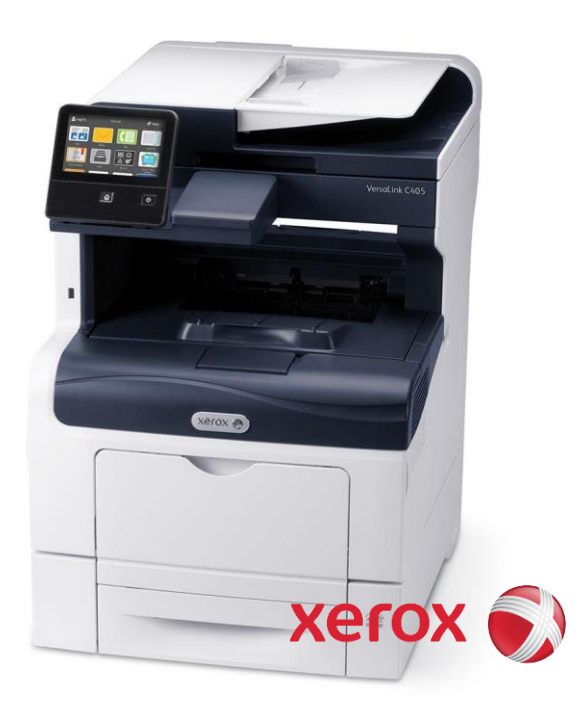

#### Table of Contents

| Via the MFP Web Page                              | 2 |
|---------------------------------------------------|---|
| Via the MFP Control Panel                         | 4 |
| Getting the IP address and Accessing the Web Page | 7 |

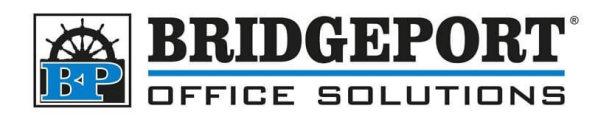

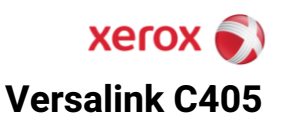

## Via the MFP Web Page

- 1. Access the MFP web page.
- 2. Click [LOG IN]

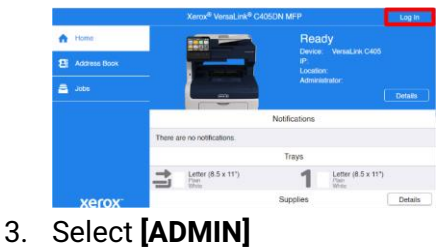

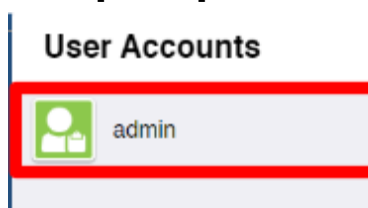

4. Enter the password and click **[LOG IN]** *The default password is 12345678 OR the machines serial number* 

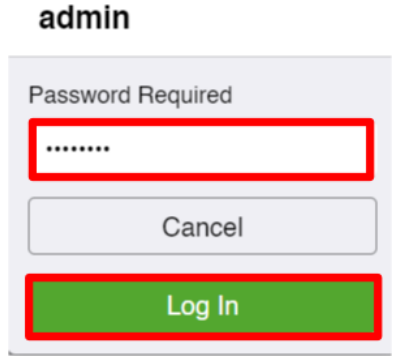

5. Click [APPS] and then click [EMAIL]

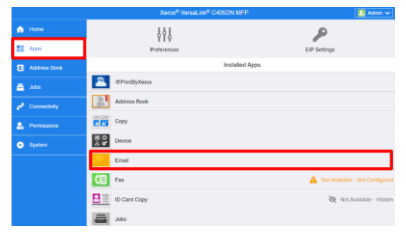

Bridgeport Office Solutions 43 Speers Road, Winnipeg, Manitoba R2J 1M2 (204) 953-0540 (P) | (204) 953-0549 (F) bpadmin@bpos.ca (E) | www.bpos.ca

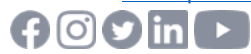

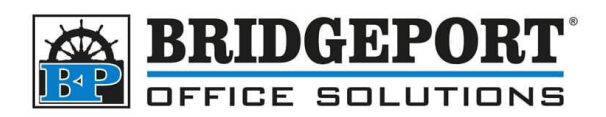

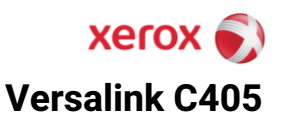

6. Click [SETUP]

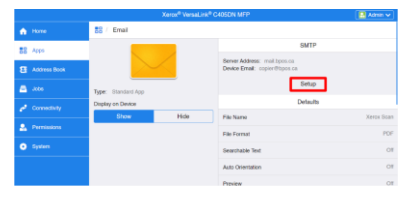

- 7.
- 8. Enter the SMTP settings:
  - a. Device Email
  - b. SMTP server address
  - c. Outgoing SMTP port
  - d. Security (SSL/TLS) requirements
  - e. Authentication Requirements
    - i. Username
    - ii. Password
  - f. Click [OK]

| SMTP                         |                                                                                                    |  |  |
|------------------------------|----------------------------------------------------------------------------------------------------|--|--|
| Email Submission             | Image: A state of the state of the state |  |  |
| Email Notification           | Image: A state of the state of the state |  |  |
| Device Email                 |                                                                                                    |  |  |
| copier@bpos.ca               |                                                                                                    |  |  |
| SMTP Server                  | 1                                                                                                    |  |  |
| Server Address               | mail.bpos.ca                                                                                                    |  |  |
| Outgoing SMTP Port Number    | 1-65535 25                                                                                                    |  |  |
| Connection Secu              | arity                                                                                                    |  |  |
| O 011                        |                                                                                                    |  |  |
| STARTTLS (If Available)      |                                                                                                    |  |  |
| STARTTLS                     |                                                                                                    |  |  |
| O SSL/TLS                    |                                                                                                    |  |  |
| Outgoing SMTP Authentication |                                                                                                    |  |  |
| SMTP Authentication          | Off                                                                                                    |  |  |
| SMTP AUTH User Name          |                                                                                                    |  |  |
| SMTP AUTH Password           |                                                                                                    |  |  |
| Retype Password              |                                                                                                    |  |  |
|                              | Cancel OK                                                                                                    |  |  |

g. Click [RESTART NOW] to restart the printer.

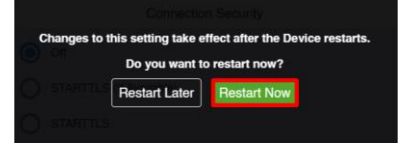

Bridgeport Office Solutions 43 Speers Road, Winnipeg, Manitoba R2J 1M2 (204) 953-0540 (P) | (204) 953-0549 (F) bpadmin@bpos.ca (E) | www.bpos.ca

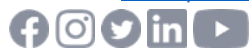

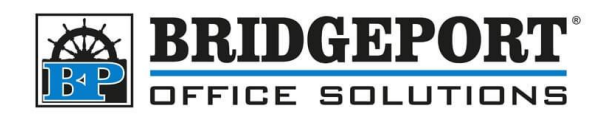

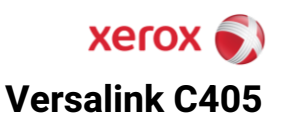

## **Via the MFP Control Panel**

1. Touch [LOG IN]

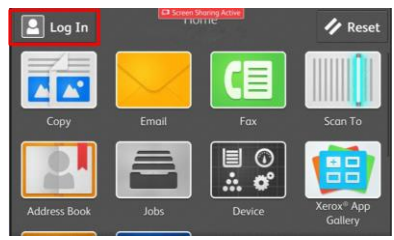

2. Select [ADMIN]

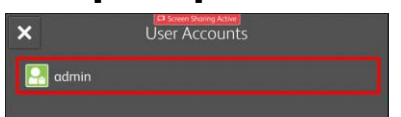

3. Enter the password and touch [OK]

The default password is 12345678 OR the machines serial number

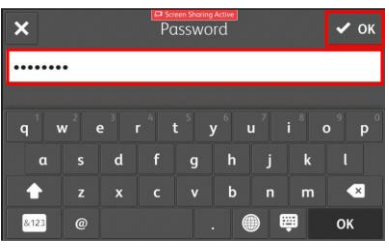

4. Select [DEVICE]

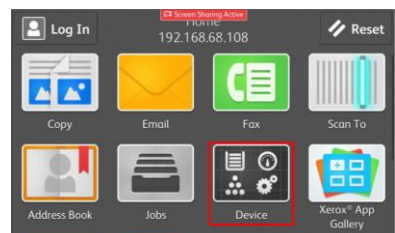

5. Select [APPS]

| Admin De     | Sharing Active<br>EVICE |
|--------------|-------------------------|
| 👩 General    | >                       |
| 🔡 Apps       | >                       |
| Connectivity | >                       |
| 💽 Support    | >                       |
| 🙋 Resets     | >                       |

Bridgeport Office Solutions 43 Speers Road, Winnipeg, Manitoba R2J 1M2 (204) 953-0540 (P) | (204) 953-0549 (F) bpadmin@bpos.ca (E) | www.bpos.ca

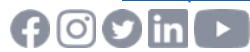

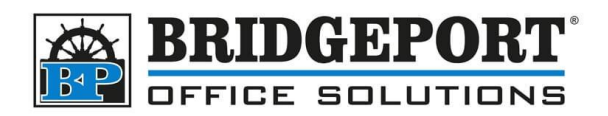

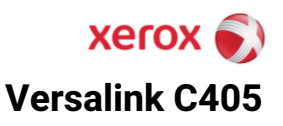

6. Select [EMAIL]

| I Address Book | > |
|----------------|---|
| 🔀 Email        | > |
| E Fax          | > |
| 🗾 Scan To      | > |

7. Select [SMTP]

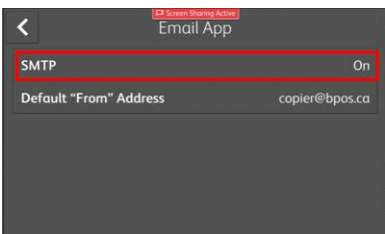

- 8. Enter the SMTP information:
  - a. Server address
  - b. Port number
  - c. SSL/TLS requirements
  - d. Authorization method (if required)
    - i. Username
    - ii. Password

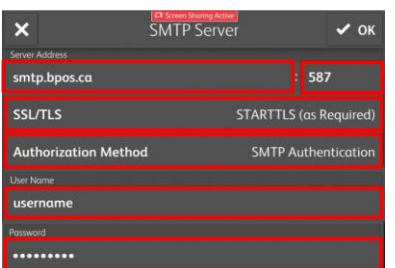

9. If you wish to test your settings, touch [TEST CONNECTION]

| ×                              | ATTP Server Vok        |
|--------------------------------|------------------------|
| Test Connection                | Not Tested             |
| Server Address<br>mail.bpos.ca | : 587                  |
| SSL/TLS                        | STARTTLS (as Required) |
| Authorization Method           | SMTP Authentication    |
| User Name                      |                        |

Bridgeport Office Solutions 43 Speers Road, Winnipeg, Manitoba R2J 1M2 (204) 953-0540 (P) | (204) 953-0549 (F) bpadmin@bpos.ca (E) | www.bpos.ca

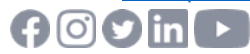

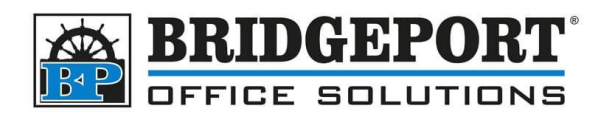

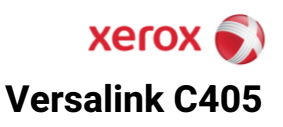

10. Touch [OK]

| ×                   | SMTP Server | 🗸 ок               |
|---------------------|-------------|--------------------|
| Server Address      |             |                    |
| smtp.bpos.ca        |             | : 587              |
| SSL/TLS             | STAR        | TTLS (as Required) |
| Authorization Metho | od SM       | TP Authentication  |
|                     |             |                    |
| username            |             |                    |
| Password            |             |                    |
|                     |             |                    |

11. Select [DEFAULT "FROM" ADDRESS]

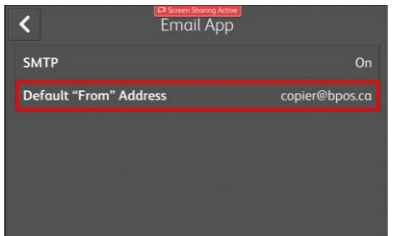

12. Enter the email address that will be used by the copier, then touch [OK]

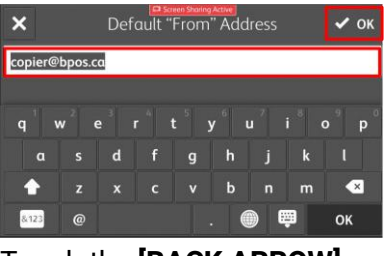

13. Touch the [BACK ARROW]

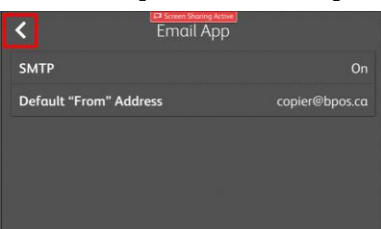

- 14. Press the [HOME] button
- 15. If requested, select [RESTART NOW] to restart the machine.

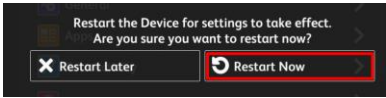

Bridgeport Office Solutions 43 Speers Road, Winnipeg, Manitoba R2J 1M2 (204) 953-0540 (P) | (204) 953-0549 (F) bpadmin@bpos.ca (E) | www.bpos.ca

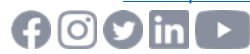

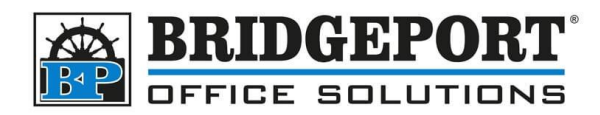

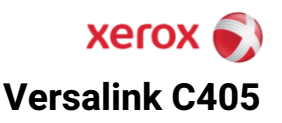

### **Getting the IP address and Accessing the Web Page**

In order to access the web page of the copier, you require the IP address. If configured, you may be able to view the IP address on the panel of the machine underneath "Home". Otherwise, you can find the IP address by following these steps:

1. On the panel of the machine, touch [DEVICE]

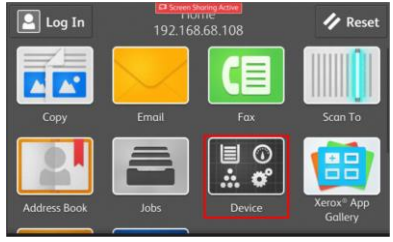

2. Select [ABOUT]

| Log In Device | <u>we</u> ] |
|---------------|-------------|
| 🔟 Language    | English     |
| 🚺 About       | >           |
| Notifications | >           |
| Paper Trays   | >           |
| 🔁 Supplies    | >           |
|               |             |

3. Scroll until you find *Network Settings* and copy down the IPv4

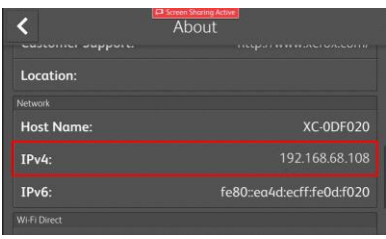

4. Open a web browser and enter the IP address into the address bar and press enter.

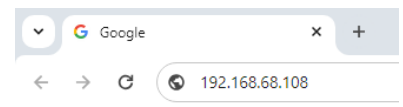

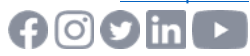